### パソコン画面を切り抜く

#### スニッピング

スニッピングで切り取ったデータは保存するときデータ形式として PNG・GIF・JPG が 選択できます。

Windows10

SnippingTool アプリを使う

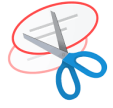

SnippingTool を立ちあげると下のボックスが表示されます。

| 🥵 Snipping Tool    |                          |     |                  |       | _                 |         | $\times$       |
|--------------------|--------------------------|-----|------------------|-------|-------------------|---------|----------------|
| 🔐 新規作成( <u>N</u> ) | <b>Ξ</b> Ŧ-ド( <u>Μ</u> ) | •   | 🛞 遅延( <u>D</u> ) | - X   | キャンセル( <u>C</u> ) | 🚯 🕫     | ヨン( <u>O</u> ) |
| [モード] ボタンを使用<br>い。 | 月して領域切り取り                | JE- | ドを選択するか、         | [新規作] | 成] ボタンをクリ         | ックしてくださ | ?              |

[新規作成]

クリックすると切り取りの方法(モード)に従ってポインタがそれぞれのアイコ ンで表示されます。

自由形式の領域切り取り :ハサミのアイコン

四角形の領域切り取り :十字のアイコン

ウインドウの領域切り取り:指のアイコン

全画面領域の切り取り : SnippingToolの編集画面に取り込む

自由形式・四角形の切り取りはクリックして切り取りたい範囲をドラッグし離し ます。ウインドウの場合は切り取りたいウインドウをクリックします。この時最 前面であるウインドウ以外は上にあるウインドウに覆われた状態で切り取りされ ます。全画面の場合は全画面をクリックして選んだ時に全画面が切り取られます。 切り取られた後は、切り取られた範囲が SnippingTool 画面に取り込まれて表示さ れます。

| Snipping Tool     Snipping Tool     Snipping     Snipping Tool     Snipping     Snipping     Sniping     Snipping     Snipping     Snipping |                                                                                             |                  |  |
|----------------------------------------------------------------------------------------------------|---------------------------------------------------------------------------------------------|------------------|--|
| Snipping Tool オブション     ン       望択した部分     クリックしてくださ ②       説明のテキストを表示しない(H)     フリックしてくださ ③       ⑦ 気に切り取り領域をクリップボードにコピーする(C)     グリックしてくださ ④       ⑦ 切り取り領域の下に URL を追加する (HTML のみ)(U)     ジ 終 了する前に切り取り領域を保存するかどうかを確認する(P)       ⑦ Snipping Tool がアクティブな場合、画面のオーバーレイを表示する(S)       アプリケーション       インクの色(I):                                                                                                    | - J                                                                                         |                  |  |
| <ul> <li>選択した部分</li> <li>2リックしてくださ ●</li> <li>説明のテキストを表示しない(H)</li> <li>文 含に切り取り領域をクリップボードにコピーする(C)</li> <li>ブ 切り取り領域の下に URL を追加する (HTML のみ)(U)</li> <li>ジ 終了する前に切り取り領域を保存するかどうかを確認する(P)</li> <li>ジ Snipping Tool がアクティブな場合、画面のオーバーレイを表示する(S)</li> <li>アブリケーション</li> <li>インクの色(I):</li> </ul>                                                                                                    | Snipping Tool オブション                                                                         | × 0 (0, オブション(0) |  |
| アプリケーション<br>インクの色(I):                                                                                                    | <ul> <li>         望択した部分         <ul> <li>             説明のテキストを表示しない(H)</li></ul></li></ul> | クリックしてくださ        |  |
| □ 切り取り領域をキャプチャした後、還択線を表示する(O) OK キャンセル                                                                                                    | アプリケーション<br>インクの色(I): 赤 ~<br>つ切り取り領域をキャプチャした後、選択線を表示する(O)                                   | キャンセル            |  |

この画面で簡単な編集ができます。

[フロッピー] アイコンをクリックすることで保存します。 [モード]

クリックすると下のように領域を切り取る方法が設定できます。

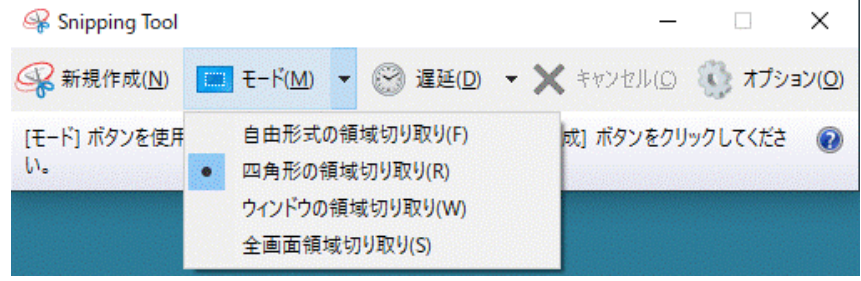

[遅延]

[新規作成]をクリックした後指定した遅延分 SnippingTool が遅れて起動します。

この起動するまでの時間でパソコンの画面を変更できます。

| 🥰 Snipping Tool               |   |                                    |    |              | _     |                | ×               |
|-------------------------------|---|------------------------------------|----|--------------|-------|----------------|-----------------|
| 😪 新規作成(№) 📰 モード( <u>М</u> ) 🔻 | S | ) 遅延( <u>D</u> )                   | •  | <b>X</b> \$7 | ンセル(© | 🔇 🕂            | /ヨン( <u>O</u> ) |
| [モード] ボタンを使用して領域切り取りモー<br>い。  | • | 待5時間<br>1秒<br>2秒<br>3秒<br>4秒<br>5秒 | なし |              | タンをクリ | <b>ックしてくだき</b> | •               |

[オプション]

選択した部分取り扱いを指定できます。

『Snipping Tool がアクティブな・・・』にチェックすると起動したとき画面に 薄く幕がかかるようにできる。

| 🥰 Snipping Tool                                                                                                    | _           |         | $\times$        |
|----------------------------------------------------------------------------------------------------|-------------|---------|-----------------|
| snipping Tool オプション ×                                                                                                    | 0           | オプシ     | /ヨン( <u>O</u> ) |
| 選択した部分<br>□ 説明のテキストを表示しない(H)                                                                                                    | <i>2</i> IJ | ックしてくださ | 0               |
| <ul> <li>✓ 常に切り取り領域をクリッフホードにコピーする(C)</li> <li>✓ 切り取り領域の下に URL を追加する (HTML のみ)(U)</li> <li>✓ 終了する前に切り取り領域を保存するかどうかを確認する(P)</li> </ul> |             |         |                 |
| — Snipping Tool がアクティブな場合、画面のオーバーレイを表示する(S)                                                                                          |             |         |                 |
| アプリケーション                                                                                                    |             |         |                 |
| インクの色(I): 赤 ~                                                                                                    |             |         |                 |
| □ 切り取り領域をキャプチャした後、選択線を表示する(O)                                                                                                    |             |         |                 |
| OK キャンセル                                                                                                    |             |         |                 |

ショートカットキーを使う(ウィンドウズキー+Shift キー+S キー) [PrtSc (PrintScreen)] キーを使う

[ウィンドウズキー+Shift キー+S キー] を順に押して同時押しする、または [PrtSc] キーを押すと下のボックスが表示されます。

クリックはしないためクリックして表示するメニューが消えることはありません。 内容は SnippingTool アプリの簡易版となります。

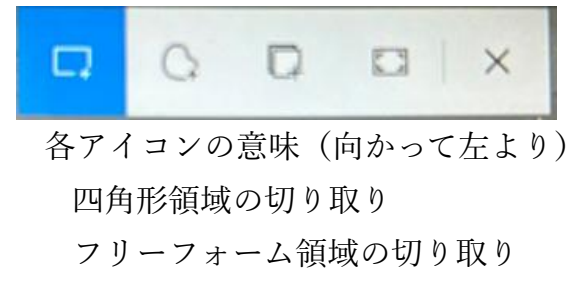

ウインドウの領域の切り取り

全画面表示の領域の切り取り

キャンセル

- 切り取り領域の指定方法
  - 四角形領域の切り取り簡易版では保存場所を指定することはできず『クリップ ボード」に保存されます。
  - 自由形式・四角形の切り取りは、切り取りたい範囲をクリックしてドラッグし 離します。
  - ウインドウの場合は切り取りたいウインドウをクリックします。この時ウイン ドウが最前面のウインドウ以外は上にあるウインドウに覆われた状態で切り取 りされます。

全画面の場合は全画面をクリックして選んだ時に全画面が切り取られます。

- クリップボードに保存されたデータを使う
  - クリップボードにあるデータを使いたいワードやエクセルなどを開いて、貼り付けたいところでクリックして選択します。
  - ウィンドウズキー+Vキーを順に同時押します。
  - クリップボードの内容が表示されます。
  - 表示された中から貼り付けたいデータを探しクリックします。
  - データが貼り付けられます。

参考

クリップボードは、Windows をシャットダウンや再起動するとデータは削除されます。

### Windows11

#### SnippingTool アプリを使う

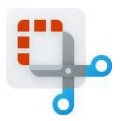

SnippingTool を立ちあげると下のボックスが表示されます。

| ြာ Snipping Tool                         | _ |  | × |  |  |  |  |
|------------------------------------------|---|--|---|--|--|--|--|
| + 新規                                     |   |  |   |  |  |  |  |
|                                          |   |  |   |  |  |  |  |
| 切り取りを開始するには Windows ロゴ キー +Shift+S を押します |   |  |   |  |  |  |  |
|                                          |   |  |   |  |  |  |  |
|                                          |   |  |   |  |  |  |  |

Windows11 の SnippingTool は動画もスニッピングできます。

5 / 8

Windows11 では Snipping をスクリーンショットとも言います。

[新規]

クリックすると下のボックスが表示されます。切り取りの方法(モード)に従っ てポインタがそれぞれのアイコンで表示されます。

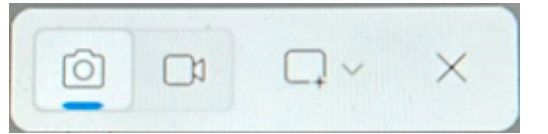

向かって左から3番目のアイコンをクリックするとモードが選択できます。 四角形 :十字のアイコン

ウインドウ :指のアイコン

全画面表示 : SnippingTool の編集画面に取り込む

フリーフォーム: 矢印のアイコン

閉じる : SnippingTool 立ち上げ時のボックスを表示

四角形・フリーフォームの切り取りはクリックして切り取りたい範囲をドラッグ し離します。ウインドウの場合は切り取りたいウインドウをクリックします。こ の時最前面であるウインドウ以外は上にあるウインドウに覆われた状態で切り取 りされます。全画面の場合は全画面をクリックして選んだ時に全画面が切り取ら れます。

切り取られた後は、切り取られた範囲が SnippingTool 画面に取り込まれて表示されます。

[カメラのアイコン]

画像の Snipping を指定します

[ビデオのアイコン]

動画の Snipping を指定します。

動画は切り取りのモードを指定できません。

[モード指定のアイコン]

切り取りのモードを指定します。

全画面表示以外はアプリ終了後も残ります。

[遅延切り取りアイコン]

[新規]をクリックした後指定遅延分 SnippingTool が遅れて起動します。 この起動するまでの時間でパソコンの画面を変更できます。

# ショートカットキーを使う(ウィンドウズキー+Shift キー+S キー) [PrtSc (PrintScreen)] キーを使う

[ウィンドウズキー+Shift キー+S キー]を順に押して同時押しする、または [PrtSc] キーを押すと下のボックスが表示されます。

クリックはしないためクリックして表示するメニューが消えることはありません。

内容は SnippingTool アプリで [新規] をクリックしたと同じになります。

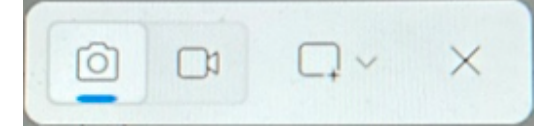

# Office (word・excel) を使う

Office2010 以降の word、excel、PowerPoint で使えます

word で使う

切り取りたいウィンドウを一番上にし word を開きます。

データを挿入したい位置にカーソルをセットします。

[挿入] タブの『図』グループの [スクリーンショット] をクリックします。

表示されたボックスの『使用できるウィンドウ』には切り取れるウィンドウが表示されておりそれをクリックするとウィンドウが word に挿入されます。

表示されたボックスの『画面の領域』をクリックすると、word ウィンドウのすぐ下 のウィンドウが薄い膜をかけた状態で表示されポインターは十字なります。切り取り たい位置でクリックし切り取りたい範囲をドラッグして離すと切り取った部分が word に挿入されます。

Excel で使う

切り取りたいウィンドウを一番上にし excel を開きます。

データを挿入したいセル位置をクリックして選びます。

[挿入]タブの『図』グループの[スクリーンショット]をクリックします。

表示されたボックスの『使用できるウィンドウ』には切り取れるウィンドウが表示されておりそれをクリックするとウィンドウが excel に挿入されます。

表示されたボックスの『画面の領域』をクリックすると、excel ウィンドウのすぐ下 のウィンドウが薄い膜をかけた状態で表示されポインターは十字なります。切り取り たい位置でクリックし切り取りたい範囲をドラッグして離すと切り取った部分が excel に挿入されます。

#### Edge の切り取り

エッジは、ウェブキャプチャーの名称でスクリーンショットを取れるようになっていま す。四角形の領域、表示されている画面、全ページを取ることができます。

🛄 エリアをキャプチャする 🗇 画面領域のキャプチャ 🔘 ページ全体をキャプチャ 🗙

次の手順で上のボックスを表示できます。

利用手順1

エッジ画面の上右にあるツールバーにある[…]をクリックします。

[スクリーンショット]をクリックします。

利用手順2

[Ctrl キー+Shift キー+S キー]を順に同時押しします。

利用手順3

エッジ画面の上右にあるツールバーににある 😨 (スクリーンショット) アイコンをク リックします。

スクリーンショットアイコンが表示されてない場合次の手順で表示できます。

Microsoft Edge を起動し、画面右上の「…」アイコン(設定など)をクリックします。

[設定]をクリックすると『設定』画面が表示されます。

[外観] をクリックします。

[ツールバー]をクリックします。

「ツールバーに表示するボタンを選択してください」欄で、「スクリーンショットボ タン」のスイッチをオンにします。

『スクリーンショット』アイコンがツールバーに表示されます。

各種類のキャプチャの手順

エリアをキャプチャする

十字のポインターを切り取りたい範囲でクリックしてドラッグします。

離すと切り取りたい範囲が点線で囲まれ下のボックスが表示されます。

□ コピー □ 保存 ② キャプチャをマークア... (2) 画像検索

[コピー]をクリックすると、コピーされ word 文書などに張り付けることができます。

[保存]をクリックするとホルダーに保存できます。

[キャプチャーをマークアップする]をクリックすると手書きができる『スクリーンショット』画面に切り取った画面が表示されます。

[画像検索]をクリックすると切り取った画像で画像検索が行われ右に表示されます。 画面領域のキャプチャ

ここをクリックすると全画面がキャプチャされます。

クリックすると下のボックスが表示されます。

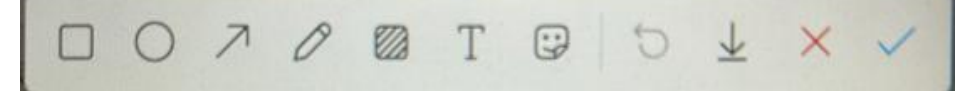

向かって右から3つ目の愛kンをクリックすると保存できます。 ページ全体をキャプチャ

ここをクリックするとページ全部がキャプチャされます。 フロッピーのアイコンをクリックすると保存ができます。

# Edge の文章や画像をコピーまたは保存する別方法

Edge は文章や画像のデータをウェブサイトから受けて表示するブラウザのアプリです。 画面のどの部分にどんな文章を、またどんな画像をどんな動画が表示しているかは当然 このアプリで指定しているので、画面の文章をドラッグして選ぶ、画像をクリックして 選ぶと何が選ばれたかが分かっているので、コピーの指示があれば文章や画像をコピー 対象とできますし、保存の指定があればパソコンに保存できます。

### 文章のコピー手順

コピーしたい部分をドラッグして選びます。

- ドラッグした範囲で右クリックします。
- 表示されたメニューの [コピー] をクリックします。
- 文章または単語にリンクが設定されている場合は、注意が必要です。クリックするの は[コピー]のみと書いてある部分をクリックしてください。

#### 画像のコピー手順

コピーしたい画像にポインターを置き右クリックします。

表示されたメニューの[画像のコピー]をクリックします。

### 画像を保存する

保存したい画像にポインターを置き右クリックします。

表示されたメニューの [名前を付けて画像を保存] をクリックします。

保存場所を指定して保存します。

# スニッピング (Snipping)

- 画面の一部を切り取って、クリップボードにコピーしたり、画像ファイル として保存したりする操作。
- Windows の「Snipping Tool」などが該当します。
- 画面の一部を強調したり、メモを加えたりする機能もあります。

### キャプチャ(Capture)

- 画面全体や特定の領域を画像として保存する操作。
- 「スクリーンショット」とも呼ばれます。
- 動画や音声の録画もキャプチャと呼ぶ場合があります。
- Windowsの「PrintScreen」キーや、画面の録画機能などが該当します。
   使い分け
  - 画面の一部を切り取って保存したい場合は「スニッピング」。
  - 画面全体を画像として保存したい場合は「キャプチャ」。
  - 動画や音声の録画を指したい場合は「キャプチャ」が適切です。